# Instruktion för tvättbokning via Internet

Tvättbokning via Internet skiljer sig inte mycket från att boka tvättiden från bokningstavlan. Skillnaden ligger i att du inte kan visa upp din Aptus-bricka, så därför behöver du en inloggning och ett lösenord.

Din inloggning är xxxx och ditt lösenord är xxxxxx. Hemsidan för tvättbokning finns på http://hammarbystrand.bysmeden.se

## Inloggning

|         | +*                                                           |
|---------|--------------------------------------------------------------|
| (       | BBGRUPPEN<br>BYSMEDEN LÅS                                    |
| Ľ.      |                                                              |
|         |                                                              |
|         | alkommen till Aptusportal                                    |
| A       | <b>/älkommen till Aptusportal</b><br>nvändarnamn             |
| 4<br>[] | Välkommen till Aptusportal<br>nvändarnamn<br>ösenord         |
|         | Y <b>älkommen till Aptusportal</b><br>nvändarnamn<br>ösenord |

### Huvudmenyn

Efter godkänd inloggning så kommer du till huvudmenyn där dina val är **Bokning** (för att boka ett nytt tvättpass), **Inställningar** (där ni kan byta ut ert lösenord för inloggningen till bokningssidan) och **Logga ut** (utloggning ur systemet, du kommer tillbaka till inloggningen).

| BOKNING I INSTÄLLNINGAR    |                                           | LOGGA |
|----------------------------|-------------------------------------------|-------|
| Välkommen till Aptusportal |                                           |       |
|                            |                                           |       |
|                            |                                           |       |
|                            |                                           |       |
|                            |                                           |       |
|                            |                                           |       |
|                            |                                           |       |
|                            |                                           |       |
|                            | © Copyright 1998-2013 Aptus Elektronik AB |       |

Är du inaktiv mer än 10 minuter blir du av säkerhetsskäl automatiskt utloggad. För att logga ut direkt så klickar du på texten "LOGGA UT" uppe till höger.

# Bokningsbilden

Bokningsbilden kommer upp när du klickar på **Boka tid** och består av en kalender där en blandning av fyra olika informationssymboler visas.

|    |                | Forklaring                                          |
|----|----------------|-----------------------------------------------------|
|    | (grått minus)  | Tvättpasset har redan varit, det går inte att boka. |
| ÷  | (grönt plus)   | Tvättpasset är tillgängligt att boka.               |
| -  | (rött minus)   | Tvättpasset är redan bokat av någon annan.          |
| I. | (aptus-bricka) | Tvättpasset är bokat av dig, går att avboka.        |

E\*-1-1----

#### Exempel på hur bokningsbilden utläses enligt nedanstående:

Tvättpasset kl 07.00-12.00, torsdag 11/4 går inte att boka eftersom klockan redan har passerat det tvättpasset.

Fredag 12/4 kl 07.00-12.00 finns det ett ledigt tvättpass.

Fredag 12/4 kl 12.00-17.00 har du ett tvättpass inbokat.

Fredag 12/4 kl 17.00-22.00 har någon annan bokat in ett tvättpass.

| BOKNING   II                   | NSTÄLLNING               | gar           |                |                 |                |                |                | LOGGA UT |
|--------------------------------|--------------------------|---------------|----------------|-----------------|----------------|----------------|----------------|----------|
| Bokningstider<br>Tengdahlsgata | för 202<br>an 41 - Vecka | a 15          |                |                 | [              | Visa/Avboka    | Hjälp          |          |
|                                | Nästa vecka D            |               | Tvättstuga     |                 |                |                |                |          |
| Tid                            | Måndag<br>8/4            | Tisdag<br>9/4 | Onsdag<br>10/4 | Torsdag<br>11/4 | Fredag<br>12/4 | Lördag<br>13/4 | Söndag<br>14/4 |          |
| 07:00-12:00                    |                          |               | -              | -               | -              |                |                |          |
| 12:00-17:00                    | -                        | -             | -              |                 | ٨              | -              | -              |          |
| 17:00-22:00                    |                          |               | -              | -               | -              |                |                |          |
|                                |                          |               |                |                 |                |                |                |          |
|                                |                          |               |                |                 |                |                |                |          |
|                                |                          |               |                |                 |                |                |                |          |
|                                |                          |               |                |                 |                |                |                |          |
|                                |                          |               |                |                 |                |                |                |          |
|                                |                          |               |                |                 |                |                |                |          |

#### < Föregående vecka 🛛 Nästa vecka 🕨

I bokningsbilden kan du även välja föregående eller nästa vecka för att bläddra mellan veckorna. Du kan se som mest 30 dagar framåt. Texten "Föregående vecka" syns först när du gått en vecka framåt. Man kan inte se tidigare veckor.

# Boka tvättpass

För att boka ett tvättpass klickar du med musen på valfritt grönt kryss i bokningsbilden.

# Avboka tvättpass

För att avboka ett tvättpass klickar du på den symbol som föreställer en Aptus-bricka. Den kommer efteråt att ha förvandlats till ett grönt plus igen. Du kan både avboka ditt tvättpass från ovanstående bokningsbild eller listan med dina bokningar som visas när du tryckt **Visa/Avboka** från huvudmenyn.

## Visa/Avboka

Klickar du på **Visa/Avboka** från huvudmeny får du en listning på vilka tvättpass du har bokat. Härifrån kan du även avboka dina tvättpass genom att klicka på tvättpasset.

Valet **Historik** ger dig en listning på dina tidigare bokningar och även information om du utnyttjade passet eller inte.

| Dokude puss        |                    |            |
|--------------------|--------------------|------------|
| Klicka på önskat p | ass för att avboka |            |
| Tengdahlsgata      | an 41              | 2013-04-12 |
| Grupp: Tvättst     | tuga               | 12:00-17:0 |
|                    | Historik           | UiSla      |

### Inställningar

Här byter ni ut det gamla lösenordet. Glöm inte att klicka på "Spara" efteråt.

| BOKNING Í INSTÄLLNINGAR Í |          | LOGGA UT |
|---------------------------|----------|----------|
| Inställningar för 202     |          |          |
| Ändra lösenord            | Losenora |          |
| Nuvarande lösenord:       |          |          |
| Nytt lösenord:            |          |          |
| Upprepa nytt lösenord:    |          |          |
|                           |          |          |
|                           |          |          |
|                           |          |          |
|                           |          |          |
|                           |          |          |
|                           |          |          |
|                           |          | 10       |
|                           | Spara    |          |

### Logga ut

För att logga ut så klickar ni på texten "LOGGA UT" högst uppe till höger.

### Bokningar via app för smartphones

Du kan också boka/avboka via en app i din smartphone. Denna app finns både för Iphone och Android och den är gratis för båda. Den kan hämtas på App-Store (Iphone) eller Play Butik (Android). Sök efter Aptus.

Eller så kan ni hämta den via Webläsaren, se nedan: Iphone: <u>http://itunes.apple.com/se/app/bokning/id380639000?mt=8&uo=4</u> Android: <u>https://market.android.com/details?id=se.aptus.android.booking&feature=search\_result</u>

Här är adressen ni ska skriva in i smartphone-applikationens inloggning. Det behövs bara göras en gång:

http://hammarbystrand.bysmeden.se/bookingservice

Användarnamn: samma som internetbokningen Lösenord: samma som internetbokningen

Instruktionsvideo för Iphone (den ser likadan ut för Android): http://www.youtube.com/watch?feature=player\_embedded&v=LzLPiUuhMjc#!